# **SALUS CONTROLS Wired Digital Thermostat** Model: AHTR5024

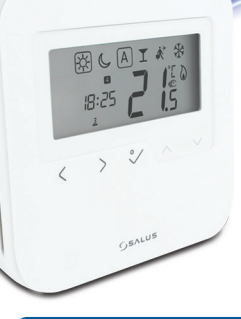

### **INSTALLER MANUAL**

## Contents of the box

### Icons used in this manual:

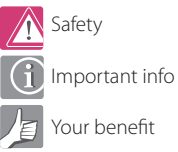

Your benefit

#### Manual Contents:

Box Contents Introduction Product Compliance and Safety Information Installation User Interface Status/LED indication Installers notes Warranty

AHTR5024 Instruction Manual 2

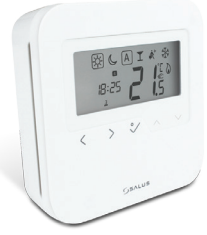

AHTR5024 Thermostat

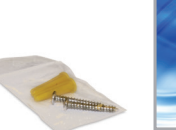

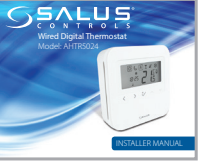

**Fixing Screws** 

1 x Installer Manual

## Product Compliance and Safety Info

This equipment has been tested and found to comply with the limits for a Class B digital device, pursuant to Part 15 of the FCC Rules. These limits are designed to provide reasonable protection against harmful interference in a residential installation. This equipment generates uses and can radiate radio frequency energy and, if not installed and used in accordance with the instructions, may cause harmful interference to radio communications. However, there is no guarantee that interference will not occur in a particular installation. If this equipment does cause harmful interference to radio or television reception, which can be determined by turning the equipment off and on, the user is encouraged to try to correct the interference by one or more of the following measures:

- Reorient or relocate the receiving antenna.
- Increase the separation between the equipment and receiver.
- Connecttheequipmentintoanoutletonacircuitdifferentfromthattowhich the receiver is connected.
- Consult the dealer or an experienced radio/TV technician for help.

### Product Compliance and Safety Info Continued

Changes or modifications not expressly approved by the party responsible for compliance could void the user's authority to operate the equipment.

This device complies with part 15 of the FCC Rules. Operation is subject to the following two conditions: (1) This device may not cause harmful interference, and (2) this device must accept any interference received, including interference that may cause undesired operation.

This Class B digital apparatus complies with Canadian ICES-003. Cet appareil numérique de la classe B est conforme à la norme NMB-003 du Canada.

## Product Compliance and Safety Info Continued

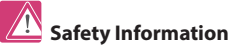

Use in compliance with safety regulations. The unit is to be used for the control of room temperature inside the house.

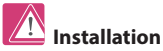

This accessory must be fitted by a competent person, and installation must comply with the guidance, standards and regulations applicable to the city, country or state where the product is installed. Failure to comply with the relevant standards could lead to prosecution.

### Product Description

Thank you for purchasing the SALUS AHTR5024 Thermostat. This thermostat is a device that lets you customize the heating and cooling of your home as needed.

The AHTR5024 device from SALUS North America is a stylish and accurate digital room thermostat that is fitted with a large easy to read LCD screen and one touch buttons. You can now simply adjust your home temperature as desired in order to create a comfortable home environment.

We hope you enjoy our product.

### Installing the unit

Install the AHTR5024 digital room thermostat roughly about 1.5m above floor level. It should be mounted in a location where the thermostat is easily accessible and away from direct sunlight. You can mount the thermostat directly on the wall or you can install it on top of a wall-box.

## 1. Mounting the Thermostat

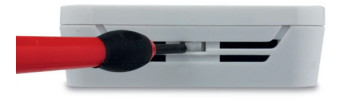

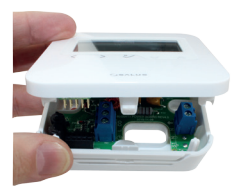

Gently remove front housing.

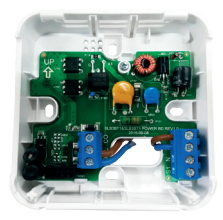

Without floor sensor

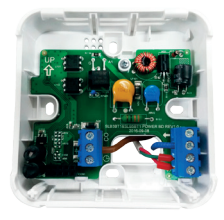

With floor sensor

### 2. Terminal Connection

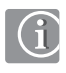

**Note:** You can wire the thermostat directly to the AKL08 wiring centre or to an actuator (purchased separatly).

ROAI

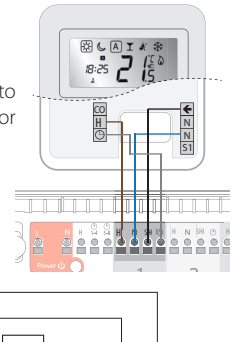

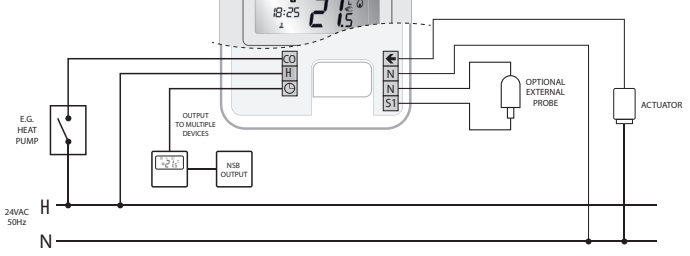

## 3. Thermostat Icons

|   | BOX means to select mode.<br>e.g. ເ≆) means Hi temp is selected<br>☆ means the Hi temp is not selected. |
|---|----------------------------------------------------------------------------------------------------|
| × | Sunny: Hi comfortable temperature                                                                       |
| Ċ | Moon: Low comfortable temperature                                                                       |
| A | Indicates AUTO ON or AUTO OFF                                                                           |
| T | Indicates that the Party Mode is active                                                                 |
| Ŕ | Indicates that the Holiday Mode is ON.                                                                  |
| * | Frost Protection Indicator:<br>Frost protection is active, not available in cooling mode.               |
| 6 | Heat Mode indicator: Indicates heating is running                                                       |

## 4. Thermostat Icons Continued

| <b>\</b>     | Cool Mode indicator:<br>The icon is flashing when cooling mode is active                     |
|--------------|----------------------------------------------------------------------------------------------|
| <b>88</b> .š | Temperature indicator<br>• Display the room temperature<br>• Display the set temp            |
| Ē            | Temporary override indicator:<br>The hand will appear until the next programs starting time. |
| 828456       | Programs number indicator.                                                                   |
| 88:88 AM     | Indicates the time.                                                                          |
| 1234567      | Indicates the the day of the week                                                            |

## 5. Button Functions

Note: LCD backlight is activated by pressing any key.

|        | Mode selection.<br>Long press to return home without saving.                                                                          |
|--------|----------------------------------------------------------------------------------------------------|
| $\sim$ | OK key. Short press to confirm selection.<br>Long press to save and return home.<br>Long press to enter Temperature offset Heat/Cool. |
|        | Decrease or increase Setpoint Temperature.                                                                                            |

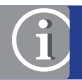

Note: For changing the temperature display from °C to °F , go to Installer Mode Menu and change d00 value to 1.

## 6. Setting Date and Time

When you first power up your device you will have to set up the date and time.

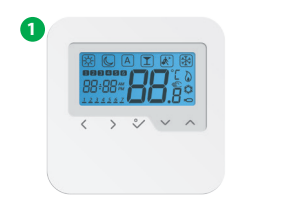

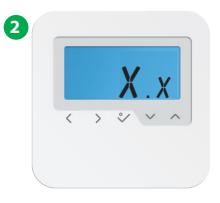

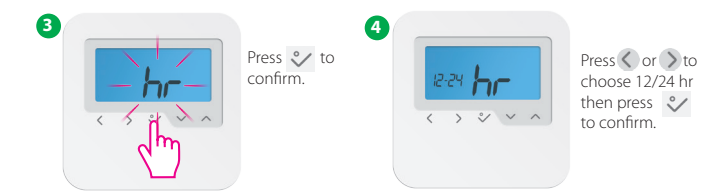

## 6. Setting Date and Time

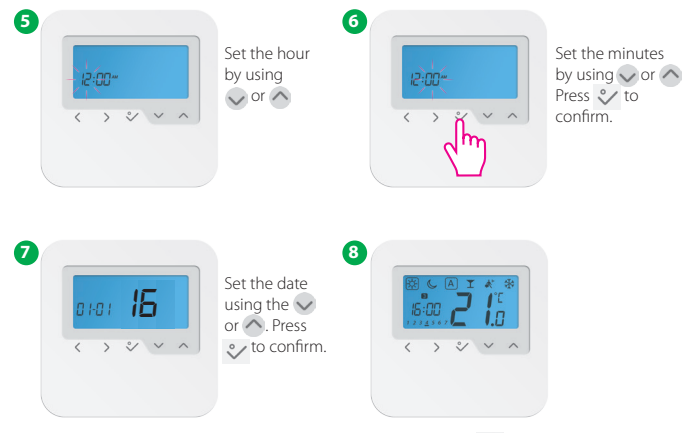

 Image: Note: You can access the date and hour by long pressing 
 ◇ . After that press 

 and 
 ◇ to confirm.

You can customise your programs by long pressing  $\checkmark$  when on the program screen.

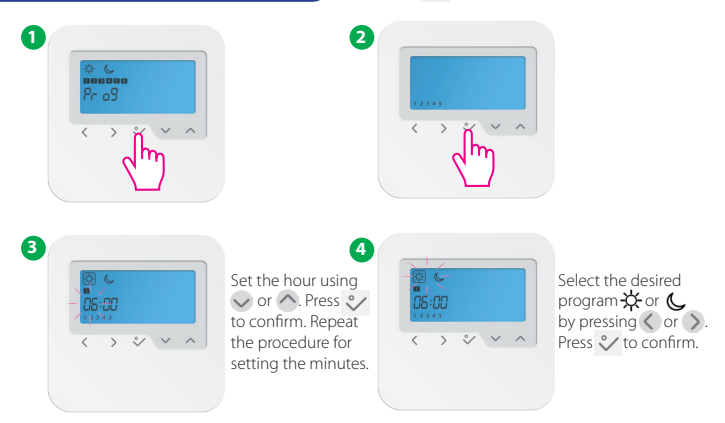

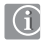

Note: If you want to select another Program Profile (from the available 5), please enter in Installer Mode, choose option d17 and after that select the desired program.

You can select and customise any of the following programs:

#### Program Profile 1

| 5 days (Monday to Friday) |                 |                   |                   |
|---------------------------|-----------------|-------------------|-------------------|
| Program                   | Program<br>Time | Heat set<br>point | Cool set<br>point |
| 1                         | 6:00            | Sunny             | Sunny             |
| 2                         | 9:00            | Moon              | Moon              |
| 3                         | 16:00           | Sunny             | Sunny             |
| 4                         | 23:00           | Moon              | Moon              |
| 5                         | :               | :                 | :                 |
| 6                         | :               | :                 | :                 |

| 2 days (Saturday to Sunday) |                 |                |                   |
|-----------------------------|-----------------|----------------|-------------------|
| Program                     | Program<br>Time | Heat set point | Cool set<br>point |
| 1                           | 7:00            | Sunny          | Sunny             |
| 2                           | 23:00           | Moon           | Moon              |
| 3                           | :               | :              | :                 |
| 4                           | :               | :              | :                 |
| 5                           | :               | :              | :                 |
| 6                           | :               | ;              | :                 |

#### Program Profile 2

| 5 days (Monday to Friday) |                 |                   |                   |
|---------------------------|-----------------|-------------------|-------------------|
| Program                   | Program<br>Time | Heat set<br>point | Cool set<br>point |
| 1                         | 6:00            | Sunny             | Sunny             |
| 2                         | 22:30           | Moon              | Moon              |
| 3                         | :               | :                 | :                 |
| 4                         | :               | :                 | :                 |
| 5                         | :               | :                 | :                 |
| 6                         | :               | :                 | ;                 |

| 2 days (Saturday to Sunday) |                 |                |                   |
|-----------------------------|-----------------|----------------|-------------------|
| Program                     | Program<br>Time | Heat set point | Cool set<br>point |
| 1                           | 7:00            | Sunny          | Sunny             |
| 2                           | 23:00           | Moon           | Moon              |
| 3                           | :               | :              | :                 |
| 4                           | :               | ;              | :                 |
| 5                           | :               | :              | :                 |
| 6                           | :               | :              | :                 |

#### Program Profile 3

| 5 days (Monday to Friday) |                 |                   |                   |
|---------------------------|-----------------|-------------------|-------------------|
| Program                   | Program<br>Time | Heat set<br>point | Cool set<br>point |
| 1                         | 5:00            | Sunny             | Sunny             |
| 2                         | 8:00            | Moon              | Moon              |
| 3                         | 14:00           | Sunny             | Sunny             |
| 4                         | 22:00           | Moon              | Moon              |
| 5                         | :               | :                 | :                 |
| 6                         | :               | :                 | :                 |

| 2 days (Saturday to Sunday) |                 |                   |                   |
|-----------------------------|-----------------|-------------------|-------------------|
| Program                     | Program<br>Time | Heat set<br>point | Cool set<br>point |
| 1                           | 7:30            | Sunny             | Sunny             |
| 2                           | 22:30           | Moon              | Moon              |
| 3                           | :               | :                 | :                 |
| 4                           | :               | :                 | :                 |
| 5                           | :               | :                 | :                 |
| 6                           | :               | ;                 | :                 |

#### Program Profile 4

| 5 days (Monday to Friday) |                 |                   |                   |
|---------------------------|-----------------|-------------------|-------------------|
| Program                   | Program<br>Time | Heat set<br>point | Cool set<br>point |
| 1                         | 6:00            | Sunny             | Sunny             |
| 2                         | 9:00            | Moon              | Moon              |
| 3                         | 15:00           | Sunny             | Sunny             |
| 4                         | 22:30           | Moon              | Moon              |
| 5                         | :               | :                 | :                 |
| 6                         | :               | :                 | :                 |

| 2 days (Saturday to Sunday) |                 |                   |                   |
|-----------------------------|-----------------|-------------------|-------------------|
| Program                     | Program<br>Time | Heat set<br>point | Cool set<br>point |
| 1                           | 7:30            | Sunny             | Sunny             |
| 2                           | 23:00           | Moon              | Moon              |
| 3                           | :               | :                 | :                 |
| 4                           | :               | :                 | :                 |
| 5                           | :               | :                 | :                 |
| 6                           | :               | ;                 | :                 |

#### Program Profile 5

| 5 days (Monday to Friday) |                 |                   |                   |
|---------------------------|-----------------|-------------------|-------------------|
| Program                   | Program<br>Time | Heat set<br>point | Cool set<br>point |
| 1                         | 6:00            | Sunny             | Sunny             |
| 2                         | 10:00           | Moon              | Moon              |
| 3                         | 16:00           | Sunny             | Sunny             |
| 4                         | 23:00           | Moon              | Moon              |
| 5                         | :               | :                 | :                 |
| 6                         | :               | :                 | :                 |

| 2 days (Saturday to Sunday) |                 |                |                   |  |
|-----------------------------|-----------------|----------------|-------------------|--|
| Program                     | Program<br>Time | Heat set point | Cool set<br>point |  |
| 1                           | 7:30            | Sunny          | Sunny             |  |
| 2                           | 23:30           | Moon           | Moon              |  |
| 3                           | :               | :              | :                 |  |
| 4                           | :               | ;              | :                 |  |
| 5                           | :               | :              | :                 |  |
| 6                           | :               | ;              | :                 |  |

## 8. How to reset the thermostat

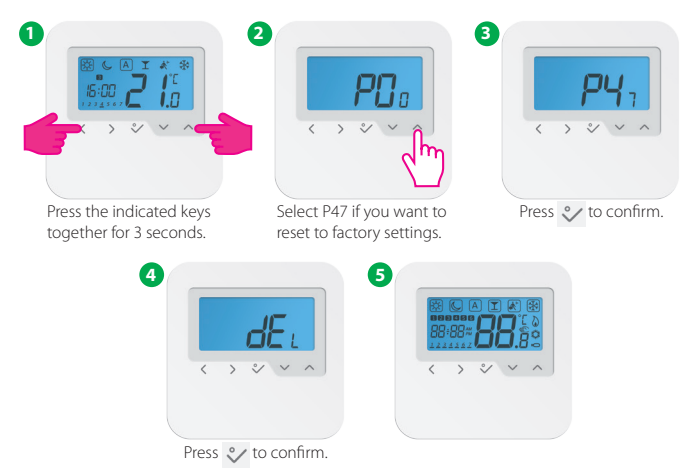

## 9. Installer Mode

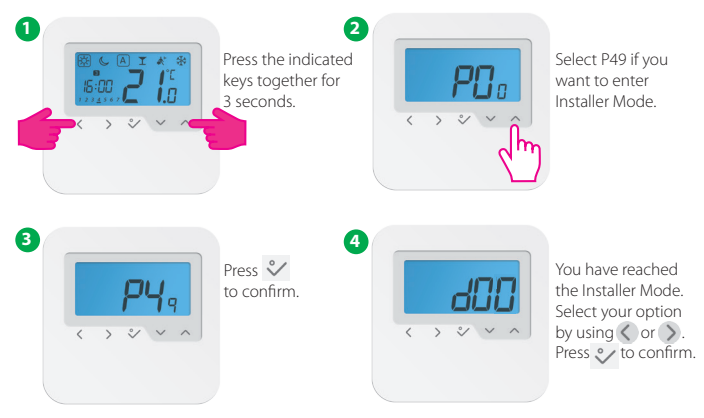

í

Note: This function allows you to customise your thermostat as you desire. In order to do this please consult the tables on the next pages.

## 10. Functions explained

| dxx                            | D setting function | Parameter/<br>Values                                               | Definition                                            | Default<br>value |
|--------------------------------|--------------------|--------------------------------------------------------------------|-------------------------------------------------------|------------------|
|                                |                    | 0                                                                  | Select °C                                             | 0                |
| d00                            | Select ºC/ºF       | 1                                                                  | Select ºF                                             |                  |
|                                |                    | 0                                                                  | PWM (Pulse-width modulation)                          |                  |
| d01                            | Heating Control    | 1                                                                  | ON-OFF: 0.5°C (± 0.25°C) / 32.9 °F (±32.45 °F)        |                  |
|                                |                    | 2                                                                  | ON-OFF: 1.0°C (± 0.5°C) / 33.8 °F (± 32.9 °F)         | 0                |
| d02                            | Room temp. offset  | -3.0°Cto+3.0°C<br>26.6°F to 37.4°F                                 | Offset room temp measuring error (in 0.5°C / 32.9 °F) | 0.0°C / 32 ºF    |
| COL                            | 0UT                | 0                                                                  | Out sensor probe not connected                        |                  |
| dU3 UUT sensor probe (ST/SZ)   | 1                  | Out sensor probe connected                                         | ] 0                                                   |                  |
|                                |                    | 0                                                                  | A: if $d03 = 0$ , IN sensor controls Tr               | 0                |
| d04 Air sensor or Floor sensor | 0                  | A: if $d03 = 1$ , IN disabled and OUT controls Tr                  |                                                       |                  |
|                                |                    | F: if d03 = 0, IN sensor controls Tr                               |                                                       |                  |
|                                | 1                  | F: if $d03 = 1$ , IN disabled and OUT controls Tr Floor Protection |                                                       |                  |
| d05 Cooling Control            | 1                  | ON-OFF: 0.5°C (± 0.25°C) / 32.9 °F (±32.45 °F)                     |                                                       |                  |
|                                | cooling control    | 2                                                                  | ON-OFF: 1.0°C (± 0.5°C) / 33.8 °F (± 32.9 °F)         | ] 1              |
| d07                            | Valve Protection   | 0/1                                                                | 0 = VP disabled 1 = Enable                            | 1                |
| d08                            | Frost Setpoint     | 5ºC-17ºC<br>41ºF-62.6ºF                                            |                                                       | 5.0°C / 41 ºF    |

## 10. Functions explained

|                       |                               | -                |                                                  |         |
|-----------------------|-------------------------------|------------------|--------------------------------------------------|---------|
| d09 12/24 Hour Format | 12/24 Hour Format             | 0                | 12hr                                             | 1       |
|                       | 1                             | 24hr             |                                                  |         |
| d11                   | Daylight Saving Time          | 0                | Off                                              | 1       |
|                       | (DST)                         | 1                | On                                               | '       |
| d12                   | Maximum limitation of         | 5°C - 35°C       |                                                  | 35 °C   |
|                       | heating setpoint              | 41 ºF - 95 ºF    |                                                  | 95 ºF   |
| d13                   | Maximum limitation of         | 5°C - 40°C       |                                                  | 5 °C    |
|                       | cooling setpoint              | 41 ºF - 104 ºF   |                                                  | 41 ºF   |
| d14                   | Floor sensor protection limit | 11ºC - 45ºC      | Turn off relay output when floor sensing temp >  | 27 °C   |
|                       | (heating high limit-HL)       | 51.8 ºF - 113 ºF | protecting limit, step is 0.5°C (32.9 °F)        | 80.6 ºF |
| d15                   | Floor sensor protection limit | 6ºC - 40ºC       | Turn on relay output when floor sensing temp $<$ | 10 °C   |
|                       | (heating low limit-LL)        | 42.8 ºF - 104 ºF | protecting limit, step is 0.5°C (32.9 °F)        | 50 ºF   |
| d16                   | Floor sensor protection limit | 6°C - 45°C       | Turn off relay output when floor sensing temp <  | 6°C     |
|                       | (cooling)                     | 42.8 ºF - 113 ºF | protecting limit, step is 0.5°C (32.9 °F)        | 42.8 ºF |

### 10. Functions explained

| d17 | Preset program selection    | 1-5    | Select one of these 5 default programs. Once selected,<br>default program will overwrite present program.<br>Selected default program can be edited by the user in<br>the User Setting Mode. | 1 |
|-----|-----------------------------|--------|----------------------------------------------------------------------------------------------------|---|
| d18 | Heat/Cool Mode Selection    | 0 or 1 | 0: No connection 1: Connection                                                                                                    | 0 |
| d19 | Cooling Blocked             | 0 or 1 | 0: Cooling allowed<br>1: Cooling disabled                                                                                                    | 0 |
| d20 | Actuators loading selection |        | 1: x 1 actuator loading 2: x 2 actuators loading                                                                                                    |   |
|     | for different temperature   | 1 to 5 | 3: x 3 actuators loading 4: x 4 actuators loading                                                                                                    | 1 |
|     | compensation.               |        | 5: x 5 actuators loading                                                                                                    |   |

## 11. Cooling Blocked

When When the thermostat is set on Cooling Disabled (d19-->1) it will block the cooling function for single rooms until the device will receive the heating command. During the periods of cooling blocked no special indicator will be displayed on the LCD screen. Ice flake will also be turned off.

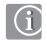

Note: d19 will be available only if d18 is set on 1 (Heat/Cool Mode selection Connected).

### 12. Party Mode

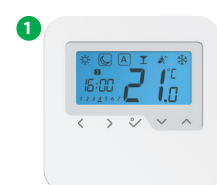

Press 🔇 or 🔉 to select Party Mode.

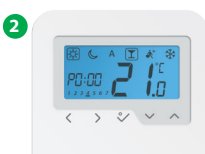

Press or to select the time for Party Mode.

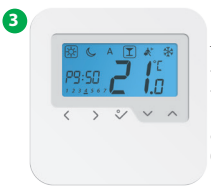

The maximum time allowed on the Party Mode is 9 h 50 min and can be set from 0-10 min. If you want to exit Party Mode, press  $\bigcirc$  or  $\bigcirc$  to move the  $\bigcirc$  (box) to a different program. Once Party Mode ends the countdown automatically resets to 0.

## 13. Vacation Mode

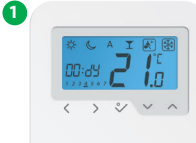

Press ( or ) to select Vacation Mode

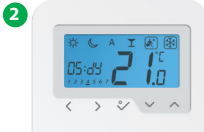

Press 🗸 or 🔨 to select the number of vacation days.

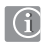

Note: Vacation Modes ends when it reaches day 0. After that the device goes back to Auto Mode.

## 14. Frost Mode

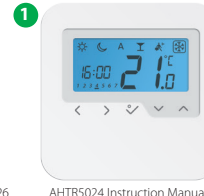

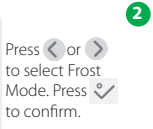

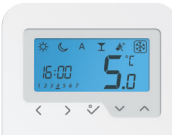

Press 🗸 or 🔨 if you want to change the Frost Mode temp. Press 🐦 to confirm.

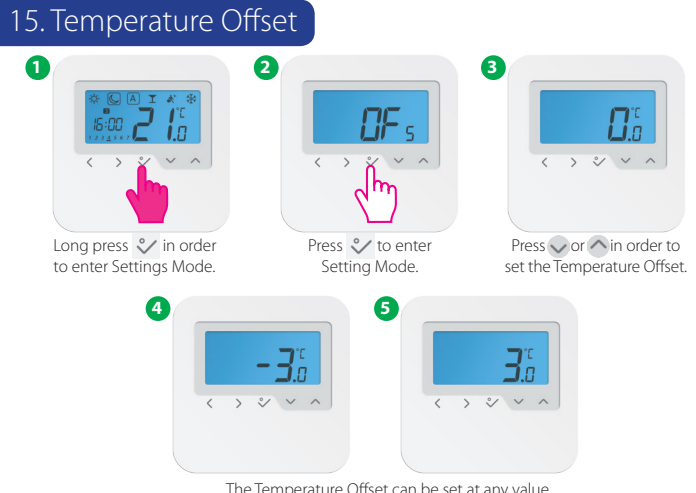

The Temperature Offset can be set at any value between -3℃ (26.6 °F) and +3℃(26.6 °F). Press ✓ to confirm.

## Technical Specification

| Model:                     | AHTR5024                                               |
|----------------------------|--------------------------------------------------------|
| Voltage                    | 24 VAC, +/-10%, 50/60 Hz                               |
| Operating performance      | 24 V, 18W                                              |
| Temperature setback        | Adjustable                                             |
| Temperature range          | 5°C – 35°C (41ºF - 95⁰F)                               |
| Span                       | +/-0,5°C(32,9°F)OR+/-0,25°C (32,45°F)                  |
| Storage temperature        | -20°C to +60°C (-4°F to +140°F)                        |
| Ambient temperature        | 0 ℃ up to 45 ℃ (32 F up to 113 F)                      |
| Degree of protection       | P 30                                                   |
| Conformity according to    | FCC and IC                                             |
| Housing material           | PC, V2                                                 |
| Color                      | RAL 9010 pure white                                    |
| Connection                 | Screw terminal                                         |
| Weight                     | 125 g net / 170 g gross (4.40oz/5.99oz)                |
| Puls-wide-modulation (PWM) | Yes                                                    |
| Clock, Timer               | Yes, programmable                                      |
| Profile Modes              | 3 ( Sun, Moon, Automatic)                              |
| Heating and Cooling        | Yes, automatically Change Over<br>on the Wiring Centre |
| Parameter adjustment       | Yes, in Installer Mode                                 |
| Dimensions                 | 85mm*85mm*25mm (3.34in*3.34in*0.98in)                  |

## Notes

## Notes

### Warranty

SALUS North America warrants that this product (AHTR5024) will be free from any defect in materials or workmanship, and shall perform in accordance with its specification, for a period of five years from the date of installation. SALUS North America sole liability for breach of this warranty will be (at its option) to repair or replace the defective product.

| (                    |            |
|----------------------|------------|
| Customer Name:       |            |
| Customer Address:    |            |
|                      |            |
|                      | Post Code: |
| Tel No:              | Email:     |
| Engineers Company:   |            |
| Tel No:              | Email:     |
| Instalation Date:    |            |
| Engineers Name:      |            |
| Engineers Signature: |            |

SALUS NORTH AMERICA, 850 MAIN STREET, REDWOOD CITY, CA 94063

EMAIL: SALES@SALUSNA.COM TEL: +1-650-360-1725

# www.salusna.com

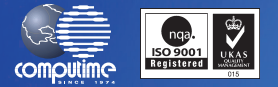

#### SALUS North America is a member of the Computime Group

Maintaining a policy of continuous product development SALUS Controls plc reserve the right to change specification, design and materials of products listed in this brochure without prior notice.

For PDF Installation guide please go to www.salusna.com

Issue Date: Oct 2016 00188